# HANDBOK

# Behörighetssystemet för Pantbrevssystemet

# Innehåll

| INLEDNING                                               | .2 |
|---------------------------------------------------------|----|
| PÅLOGGNING TILL BEHÖRIGHETSADMINISTRATION               | .3 |
| BYTE AV LÖSENORD VID PÅLOGGNING                         | .4 |
| BEHÖRIGHETSADMINISTRATION - VALMENY                     | .5 |
| UPPLÄGGNING AV NY ANVÄNDARE,                            | .6 |
| BORTTAG AV ANVÄNDARE1                                   | 11 |
| INFORMATION OM ANVÄNDARE, ÄNDRING AV INFORMATION1       | 12 |
| HANTERING GENOM SÖKNING PÅ NAMN OCH/ELLER KONTORSGRUPP1 | 13 |
| TILLDELNING/BORTTAG AV ARKIV1                           | 14 |
| TILLDELNING/ÄNDRING AV BEHÖRIGHETSKLASSER1              | 14 |
| EN ANVÄNDARES SAMLADE INFORMATION1                      | 14 |
| NYHETER ANGÅENDE BEHÖRIGHETSADMINISTRATION1             | 14 |

| LANTMÄT | ERIET                       |        |
|---------|-----------------------------|--------|
| Version | HANDBOK BEHÖRIGHETSSYSTEMET | 2 (25) |
| 9.0     | 2011-07-07                  |        |

## INLEDNING

Användningen av Pantbrevssystemet (PBS) ställer höga krav på säkerhet. Genom registrering i säkerhetssystemet för behörigheter, RACF, får användaren endast tillgång till sådan information som behövs för att kunna utföra sina arbetsuppgifter.

#### Användaridentitet

Varje användare tilldelas en särskild användaridentitet för att kunna arbeta i PBS. Användaridentiteten består av åtta tecken. De två eller tre första tecknen är bokstäver och visar vilken bank användaren tillhör. De övriga tre eller fyra tecknen är ett löpnummer. För att särskilja användaridentiteten till behörighetssystemet har dessa bokstaven A som tredje eller fjärde tecken. Önskas fler användaridentiteter till behörighetssystemet kontaktas Kreditmarknadsservice på tel: 026 - 63 48 00.

#### Lösenord

Utöver användaridentitet måste alla ange ett personligt lösenord för att kunna logga in i PBS. Detta lösenord är personligt och kan bestå av fyra till åtta alfanumeriska tecken, dock inte enbart siffror. Första gången en användare loggar in får denne ett tillfälligt lösenord från behörighetsadministratören. Vid påloggning med detta tillfälliga lösenord får användaren uppmaningen att registrera ett nytt personligt lösenord. Lösenordet gäller en begränsad tid och anmodas att bytas efter 45 dagar. Påminnelse om lösenordsbyte sker fem dagar innan. Nytt lösenord kan inte vara använt tio gånger bakåt i tiden. Identiteten blir spärrad efter tre misslyckade påloggningsförsök. Identiteten blir också spärrad om den inte används på 60 dagar. Har användaren glömt lösenordet eller registrerat fel lösenord vänder sig denne till sin lokala behörighetsadministratör för att få ett nytt lösenord.

Om behörighetsadministratören behöver byta lösen så skickas e-post med namn, identitet, bank/kreditinstitut samt telefonnummer och med begäran om lösenbyte till Lantmäteriets IT-support med e-postadress: <u>IT-support@lm.se</u>. Därefter ringer IT-support upp personen och utför bytet.

## Behörigheter

Varje transaktion i PBS tillhör någon behörighetsklass. Varje användare tilldelas den/de klasser denne har behov av för att kunna utföra sina arbetsuppgifter. Vid registrering av behörighetsklass blir detta gällande för användaren påföljande dag. En särskild behörighetsklass finns för revisorer.

#### Arkiv

En användare kan ha tillgång till ett eller flera arkiv. Möjlighet finns att tilldela en användare ett arkiv tillfälligt, fr.o.m. ett visst datum och/eller t.o.m. ett visst datum. Förändringen av en användares tillgång till arkiv är direktuppdaterande.

Önskas nya arkiv eller borttagning av gamla, kontaktas Kreditmarknadsservice på tel: 026 - 63 48 00.

| LANTMÄTE | RIET                        |        |
|----------|-----------------------------|--------|
| Version  | HANDBOK BEHÖRIGHETSSYSTEMET | 3 (25) |
| 9.0      | 2011-07-07                  |        |

#### Uppföljning

Möjlighet finns att spåra en transaktion gjord i PBS. Det skapas automatiskt en loggfil, där varje transaktion som gjorts under dagen är angiven. För varje transaktion anges vem som utfört den, från vilken terminal det skedde och vid vilket klockslag.

## PÅLOGGNING TILL BEHÖRIGHETSADMINISTRATION

```
Välkommen till LANTMÅTERIVERKET
Telefon: 020-43 00 22 (IT-support) 0771-63 63 63 (Kundcenter)
ANGE SYSTEM = = = > (A)
```

 $\Rightarrow$  Om denna bild kommer upp vid påloggning till Lantmäteriet, ange **TPX** i fält (A).

 $\Rightarrow$  Tryck **Enter**.

**ELLER** välj Lantmäteriets behörighetsadministrationstjänst i Din egen meny. Som svar får Du påloggningsbild:

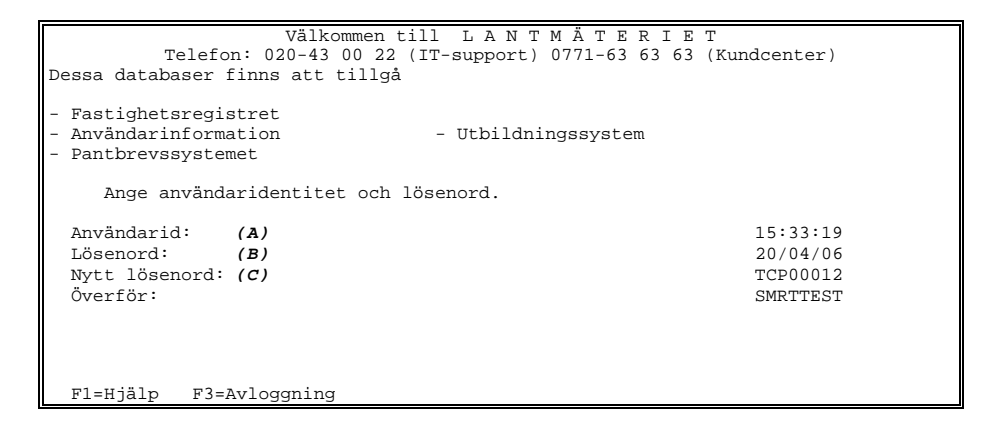

 $\Rightarrow$  Ange Din **användaridentitet** för behörighetsadministration (*A*), se bild sid 3.

| LANTMÄTERIET |                             |        |
|--------------|-----------------------------|--------|
| Version      | HANDBOK BEHÖRIGHETSSYSTEMET | 4 (25) |
| 9.0          | 2011-07-07                  |        |

 $\Rightarrow$  Ange det av Dig valda **lösenordet** (*B*), se bild sid 3.

Första gången Du loggar in använder Du Dig av det lösenord Du fått från Lantmäteriet. Byt sedan till ett personligt lösenord.

 $\Rightarrow$  Tryck **Enter**.

Som svar får Du följande bild:

```
ICH700011 AAA001 LAST ACCESS AT 15:21:36 ON WEDNESDAY, JANUARY 04 2006
AAA001 LOGON IN PROGRESS AT 15:33:37 ON JANUARY 19, 2000
VÄLKOMMEN TILL
LANTMÄTERIET
SYSTEM IBM 2890 - 310
***
```

 $\Rightarrow$  Tryck **Enter**.

## BYTE AV LÖSENORD VID PÅLOGGNING

- $\Rightarrow$  Ange Din **användaridentitet** för behörighetsadministration (*A*), se bild sid 3.
- $\Rightarrow$  Ange det av Dig valda **lösenordet** (**B**), se bild sid 3.
- $\Rightarrow$  Ange **nytt lösenord** i fält (*C*), se bild sid 3.
- $\Rightarrow$  Tryck **Enter**.
- $\Rightarrow$  Ange det **nya lösen ordet igen**.
- $\Rightarrow$  Tryck **Enter**.

## **BEHÖRIGHETSADMINISTRATION - VALMENY**

| Lantmäteriet Behörighetsadministration    | Valmeny                              |  |  |  |
|-------------------------------------------|--------------------------------------|--|--|--|
| Välj ===> (A)                             | Administratör – AAA001               |  |  |  |
|                                           | Datum - 20/04/06                     |  |  |  |
|                                           | Tid - 15:34                          |  |  |  |
| Användare ===> (B)                        | Anges för val: 2, 3, B, C <i>(D)</i> |  |  |  |
| System ===> (C)                           | ( P = Pantbrev )                     |  |  |  |
|                                           | Anges för val: 1, A, B, C <i>(D)</i> |  |  |  |
| Användaradministration                    |                                      |  |  |  |
| 1 Uppläggning av ny användare             |                                      |  |  |  |
| 2 Borttag av användare                    |                                      |  |  |  |
| 3 Information om användare, än            | dring av information                 |  |  |  |
| 4 Hantering genom sökning på n            | amn och/eller kontorsgrupp           |  |  |  |
| Behörighetsadministration                 |                                      |  |  |  |
| A Tilldelning/borttag av arkiv            |                                      |  |  |  |
| B Tilldelning/borttag av behör            | ighetsklasser                        |  |  |  |
| C En användares samlade inform            | ation                                |  |  |  |
|                                           |                                      |  |  |  |
| Nyheter N Nyheter angående Behörigh       | etsadministration                    |  |  |  |
|                                           |                                      |  |  |  |
| PF1 = Hjälp, PF3 = Avsluta, ENTER = Utför |                                      |  |  |  |

Till valmenyn kommer Du när Du loggat in. Från valmenyn går Du vidare för att administrera upplägg av användaridentiteter och behörigheter. Du kan även titta på de uppgifter som finns registrerade.

I de flesta fall krävs det att sökbegrepp anges. Sökbegreppen är användaridentitet och/eller vilket system som avses (P=PBS). Vilket sökbegrepp som används framgår av bilden (*D*).

På valmenyn kan Du välja följande alternativ:

- 1. Uppläggning av ny användare. Se vidare sid 6.
- 2. Borttag av användare. Se vidare sid 11.
- **3. Information om användare, ändring av information.** Transaktionen används bl a för att häva spärrad identitet. **Se vidare sid 12.**
- 4. Hantering genom sökning på namn och/eller kontorsgrupp. Se vidare sid 13.
- A Tilldelning/borttag av arkiv. Se vidare sid 15.
- B Tilldelning/ändring av behörighetsklasser. Se vidare sid 23.
- C En användares samlade information. Se vidare sid 24.
- N Nyheter angående Behörighetsadministration. Se vidare sid 25.

#### ANVÄNDNING

⇒ Ange alternativ i fält (A), se bild sid 5, samt eventuellt sökbegrepp i fält (B) och/eller i fält (C), se bild sid 5.
 Om Du vill läsa nyheter angående behörighetsadministration anger Du N i fält (A), se bild sid 5.

 $\Rightarrow$  Tryck **Enter**.

Längst ner i de flesta bilder framgår vilken betydelse de olika funktionstangenterna har. Hjälp finns att få till de flesta bilder med PF1tangenten. PF3 avslutar/backar till valmenyn.

UPPLÄGGNING AV NY ANVÄNDARE,

Formaterat

alternativ 1 samt P (pantbrev) på valmenyn ger följande bild:

Behörighetsadministration Uppläggning av ny användare, PANTBREV Kommando ===> ===> (A) Max 20 tecken Namn Kontorsgrupp ===> (B) Den kontorsgrupp man tillhör Utelämna för giltiga grupper Lösenord ===> (C) Giltigt vid första påloggning 4 - 8 tecken Behörighetsklasser markeras med ett X för önskad klass. Flera kan väljas men Revisorstransaktioner kan inte kombineras med de andra. Markera med ett ? för att se vilka transaktioner som ingår i klassen. 1 Visa-transaktioner:===> (D)2 Kvittera/konvertera:===> (D)3 Flytta/skriva ut pb:===> (D)4 Förbindelse:===> (D)5 System/Registervård:===> (D)R Revisorstransaktioner:===> (D) Behörighet till PANTBREVS-arkiv: ===> (E) ===> ===> ===> ===> ===> ===> PF1 = Hjälp, PF3 = Valmeny, ENTER = Utför

#### BESKRIVNING

Här registrerar Du nya användare samt tilldelar behörighetsklass. Du anger också vilket/vilka arkiv den nya användaren ska ha tillgång till.

## ANVÄNDNING

 $\Rightarrow$  Ange **namn** på användaren i fält (*A*). Max 20 tecken.

- ⇒ Ange kontorsgrupp med två tecken i fält (B), se bild sid 6. Kontorsgruppen framgår av blanketten "Behörighetsadministration". Om fältet lämnas tomt kommer Du till en ny bild där tillgängliga kontorsgrupper visas, se sid 9.
- ⇒ Ange lösenord med fyra till åtta bokstäver och siffror, dock ej enbart siffror, i fält (C), se bild sid 6. Användaren måste byta detta lösenord till ett personligt lösenord vid första påloggningen.
- ⇒ Ange med X i fält (D), se bild sid 6, vilken/vilka behörighetsklasser användaren ska tilldelas. Behörighetsklasserna för pantbrevs- och Företagsinteckningsbrevs-systemet är indelade i sex klasser enligt nedan:

| Klass 1 - TITTA                                                                                       |
|----------------------------------------------------------------------------------------------------|
| PBS:                                                                                                  |
| <b>0 Huvudmeny</b> , användarprofil, arkivkatalog, byt arkiv.                                         |
| 1 Visa pantbrev                                                                                       |
| 10 Visa historisk arkivinformation                                                                    |
| 12 Meny förbindelse                                                                                   |
| 12.4 visa historik                                                                                    |
|                                                                                                    |
| Klass 2 - KVITTERA/KONVERTERA                                                                         |
| PBS:                                                                                                  |
| <b>0 Huvudmeny</b> , användarprofil, arkivkatalog, byt arkiv.                                         |
| 4 Registrera/ändra/ta bort refnr                                                                      |
| 8 Meny konvertera pantbrev                                                                            |
| 8.1 registrera pantbrev, 8.2 visa registrerade pantbrev, 8.3 beställa lista/visa status samtliga, 8.4 |
| beställa lista/visa status ej konv., 8.5 visa status konv.                                            |
| 9 Meny flytta pantbrev                                                                                |
| 9.3 kvittera inkomna pantbrev/ändra refnr, 9.6 kvittera från IM returnerade pantbrev                  |
| 11 Meny pantbrevsbegäran                                                                              |
| 11.2 rekvirera pantbrev, 11.3 visa/ annullera rekvirerade pantbrev, 11.4 visa / annullera avslagna    |
| pantbrev, 11.3-4 information förväntat pantbrev, 11.6 kvittera erbjudna pantbrev, 11.7 utredsmarkera  |
| erbjudna pantbrev                                                                                     |

| Klass 3 - FLYTTA/SKRIVA UT                                                                               |
|----------------------------------------------------------------------------------------------------|
| PRS.                                                                                                    |
| <b>0 Huvudmeny</b> användarprofil arkivkatalog byt arkiv                                                 |
| 2 Hiskrift nanthrow                                                                                      |
| 2 Visa/ annullera utskrivna nanthrev                                                                     |
| 9 Mony flytte nanthrov                                                                                   |
| 91 flytta pantbrey 92 dagens flyttade pantbrey 94 flytta pantbrey till IM 95 dagens till IM flyttade     |
| nanthrow 97 vice /ta bort antechningeavicering                                                           |
| 11 Mony nanthravshorfan                                                                                  |
| 11 1 nanthrey barded ay annan kraditaiyara 115 arbiyda nanthrey                                          |
| 11.1 panolev begarda av annan Kleungivale, 11.5 erbjuda panolev                                          |
| Klass 4 - FÖRBINDFLSE                                                                                    |
| PRS.                                                                                                    |
| D Huvudmeny användarprofil arkivkatalog byt arkiv                                                        |
| 12 Meny färhadise                                                                                        |
| 12 1 initiera pyttärende 12 2 bevaka ärende – status 12 3 besvara/bevaka förb – status                   |
| 12.1 Inficia flytt archae, 12.2 bevaka archae Status, 12.5 besvara/ bevaka forb. Status                  |
| Klass 5 - SYSTEM/REGISTERVÅRD                                                                            |
| PBS:                                                                                                    |
| <b>0 Huvudmeny</b> , användarprofil, arkivkatalog, byt arkiv.                                            |
| 5 Beställa arkivförteckning (AF)                                                                         |
| 6 Visa/ annullera AF-beställningar                                                                       |
| 7 Meny system-/ registervård                                                                             |
| 7.1 ange arkivbehörighet- vårt arkiv, 7.2 visa behöriga ingivare - vårt arkiv, 7.3 visa vår behörighet-  |
| andra arkiv                                                                                              |
| 7.4 ange pantbreysstyrning- annat arkiy, 7.5 visa pantbreysstyrningar- vårt arkiy, 7.6 arkivregler- vårt |
| arkiv                                                                                                    |
|                                                                                                    |
| Klass R - REVISORSBEHÖRIGHET                                                                             |
| PBS:                                                                                                    |
| <b>0 Huvudmeny</b> , användarprofil, arkivkatalog, byt arkiv.                                            |
| 1 Visa pantbrev                                                                                          |
| 5 Beställa arkivförteckning (AF)                                                                         |
| 6 Visa/ annullera AF-beställningar                                                                       |
| 9 Meny flytta pantbrev                                                                                   |
| 9.7 visa/ta bort anteckningsavisering                                                                    |
| 10 Visa historisk arkivinformation                                                                       |
| 12 Meny förbindelse                                                                                      |
| 12.4 visa historik                                                                                       |
|                                                                                                    |

⇒ Ange **arkivnummer** i fält (*E*), se bild sid 6, till vilket användaren ska ha behörighet. Minst ett arkiv måste anges. Om fler än åtta arkiv skall tilldelas, se sid 15.

 $\Rightarrow$  Tryck **Enter** för uppdatering.

Utelämnas kontorsgrupp kommer följande bild upp vid tryck på Enter:

| LANTMÄT | ERIET                       |        |
|---------|-----------------------------|--------|
| Version | HANDBOK BEHÖRIGHETSSYSTEMET | 9 (25) |
| 9.0     | 2011-07-07                  |        |

| Behörighetsadministration Befintliga grupper<br>Kommando ===>   | Grupp 1 av 1<br>Bläddra ===> PAGE |
|-----------------------------------------------------------------|-----------------------------------|
| K = för att kopiera kontorsgupp<br>Val Kontorsgrupp Beskrivning |                                   |
| (A) AA NYSALA BANK                                              | r                                 |
|                                                                 |                                   |

#### BESKRIVNING

Bilden visar valbara kontorsgrupper.

## ANVÄNDNING

- $\Rightarrow$  Ange **K** i fält (A) framför aktuell kontorsgrupp.
- ⇒ Tryck **Enter**. Kontorsgruppen fylls nu i automatiskt i transaktionen Uppläggning av ny användare, se sid 6/Information om användare, ändring av information, se sid 12.

| LANTMÄTE | RIET                        |         |
|----------|-----------------------------|---------|
| Version  | HANDBOK BEHÖRIGHETSSYSTEMET | 10 (25) |
| 9.0      | 2011-07-07                  |         |

Efter uppdatering av Uppläggning av ny användare tillkommer en rad på bilden (*A*), se nedan:

| Behörighetsadministration Uppläggning av ny användare, PANTBREV<br>Kommando ===>                                                                                                    |              |                                        |       |                                              |                                        |
|----------------------------------------------------------------------------------------------------|--------------|----------------------------------------|-------|----------------------------------------------|----------------------------------------|
| <b>Användaridentitet</b> :<br>Namn<br>Kontorsgrupp                                                                                                    | ===><br>===> | <b>AA0101 (A)</b><br>Gunilla Kar<br>AA | lsson | Identitet up<br>Max 20 tecke<br>Den kontorse | oplagd<br>en<br>grupp man tillhör      |
| Lösenord                                                                                                    | ===>         |                                        |       | Giltigt vid<br>4 - 8 tecker                  | f giltiga grupper<br>första påloggning |
| Behörighetsklasser markeras med et X för önskad klass.<br>Flera kan väljas men Revisorstransaktioner kan inte kombineras med de andra.<br>Markera med ett ? för att se vilka transaktioner som ingår i klassen. |              |                                        |       |                                              |                                        |
| 1 Visa-transaktioner: ===> X 2 Kvittera/konvertera: ===> X<br>3 Flytta/skriva ut pb: ===> X 4 Förbindelse: ===> X<br>5 System/Registervård: ===> R Revisorstransaktioner: ===>                                  |              |                                        |       |                                              |                                        |
| Behörighet till PANTBREVS-arkiv:<br>===> 101010 ===> ===> ===>                                                                                                    |              |                                        |       |                                              |                                        |
| ===> ==> ==> ==><br> <br>PF1 = Hjälp, PF3 = Valmeny, ENTER = Utför                                                                                                    |              |                                        |       |                                              |                                        |

#### KOMMENTAR

Varje vecka finns fem (5) vakanta användaridentiteter till PBS att registrera. Behöver Du registrera in fler än fem (5) användare på en vecka, ta kontakt med Kreditmarknadsservice, tel 026 - 63 48 00 minst en vecka i förväg.

Registrerad behörighetsklass 1 för PBS gäller omgående. Övriga behörighetsklasser gäller från nästa arbetsdag. Registrerad behörighet till pantbrevsarkiv är däremot direktuppdaterande.

Behörighetsklass R, för revisorer, kan ej kombineras med övriga behörighetsklasser.

| LANTMÄTI | ERIET                       |         |
|----------|-----------------------------|---------|
| Version  | HANDBOK BEHÖRIGHETSSYSTEMET | 11 (25) |
| 9.0      | 2011-07-07                  |         |

## BORTTAG AV ANVÄNDARE

Formaterat

|                 |              | ▲             |
|-----------------|--------------|---------------|
| alternativ 2 på | valmenyn ger | följande bild |

| Behörighetsadministrat<br>Kommando ===> | ion Borttag av användare |
|-----------------------------------------|--------------------------|
| Användaridentitet:                      | AA0101 (A)               |
| Namn:                                   | GUNILLA KARLSSON         |
|                                         |                          |
|                                         |                          |
|                                         |                          |
|                                         |                          |
|                                         |                          |
|                                         |                          |
|                                         |                          |
| PF1 = Hjälp, PF3 = Val                  | meny, ENTER = Utför      |
|                                         |                          |

## BESKRIVNING

Transaktionen använder Du för att ta bort en användare till PBS. Användaridentitet och namn på registrerad användare presenteras i bilden.

## ANVÄNDNING

 $\Rightarrow$  Tryck **Enter** för uppdatering.

## KOMMENTAR

Det går inte att återanvända borttagna användaridentiteter.

| LANTMÄT | ERIET                       |         |
|---------|-----------------------------|---------|
| Version | HANDBOK BEHÖRIGHETSSYSTEMET | 12 (25) |
| 9.0     | 2011-07-07                  |         |

# **INFORMATION OM ANVÄNDARE, ÄNDRING AV INFORMATION**

| Behörighetsadministration Ändring av användarinformation<br>Kommando ===>                         |                                              |                                                                                      |  |  |  |
|---------------------------------------------------------------------------------------------------|----------------------------------------------|--------------------------------------------------------------------------------------|--|--|--|
| Användaridentitet ===>                                                                            | AA0101                                       | Upplagd: 99-01-20 (I)<br>Använd: 06-01-03 14:02:30 (J)                               |  |  |  |
| Namn ===><br>Kontorsgrupp ===>                                                                    | GUNILLA KARLSSON <b>(A)</b><br>AA <b>(B)</b> | Nytt namn, max 20 tecken<br>Ny kontorsgrupp, 2 siffror<br>Ej ifyllt = samtliga visas |  |  |  |
| Lösenord ===><br>Lösenordsbyte:<br>Lösenordsintervall===>                                         | (C)<br>99-12-13 (D)<br>45 (E)                | Nytt lösen, 4 – 8 tecken<br>Antal dagar mellan byte<br>01 – 45, NEJ = ej byta lösen  |  |  |  |
| Spärrad:                                                                                          | JA <b>(F)</b>                                | From: 06-01-04 <i>(K)</i><br>Tom:                                                    |  |  |  |
| Spärra användare ===> (G)       JA eller ÅÅMMDD         Häva spärr ===> (H)       JA eller ÅÅMMDD |                                              |                                                                                      |  |  |  |
| PF1 = Hjälp, PF3 =Valmeny, ENTER = Utför                                                          |                                              |                                                                                      |  |  |  |

#### BESKRIVNING

Transaktionen använder Du när Du vill se vilken information som finns registrerad för en viss användare. Här kan Du också ändra informationen.

## ANVÄNDNING

- $\Rightarrow$  Ange vid behov nytt namn i fält (A). Max 20 tecken.
- $\Rightarrow$  Ange vid behov ny kontorsgrupp i fält (**B**). Om fältet lämnas tomt, se sid 9.
- $\Rightarrow$  Ange nytt lösenord i fält (*C*) om användaren blivit spärrad. Första gången användaren loggar in med detta lösenord får denne uppmaningen att byta lösenord.
- ⇒ Ange i fält (E), lösenordsintervall, antal dagar, 01 45, mellan byte av lösenord. Ska användaren ha fast lösenord, ange NEJ.
- ⇒ Ange JA i fält (*G*) om användaren ska spärras från möjligheten att logga in i PBS. Ska användaren spärras från ett visst datum, ange datum (ÅÅMMDD) i fältet.
- ⇒ Ange JA i fält (*H*) för att häva en spärrad identitet. Om spärren ska hävas från ett visst datum, ange datum (ÅÅMMDD) i fältet.

#### KOMMENTAR

I bilden, se sid 12, presenteras när användaridentiteten är upplagd (I), och när den senast är använd (J). I fält (D), visas när lösenordet senast byttes ut. Om användaren är spärrad, står det JA i fält (F). Om man har spärrat användaridentiteten från ett visst datum och/eller till ett visst datum står detta i fält (K).

## HANTERING GENOM SÖKNING PÅ NAMN OCH/ELLER KONTORSGRUPP,

alternativ 4 på valmenyn ger följande bild:

| Behörighetsadministration Hantering genom namnfråga<br>Kommando ===> |                                                 |  |  |
|----------------------------------------------------------------------|-------------------------------------------------|--|--|
| Ange hela eller del av användarens namn för frite                    | extsökning:                                     |  |  |
| Namn ===> GUNILLA KAR (A)                                            | Max 20 tecken<br>Ej ifyllt = samtliga användare |  |  |
| Ange eller utelämna kontorsgrupp:                                    |                                                 |  |  |
| Kontorsgrupp ===> AA (B)                                             | Alltid 2 tecken                                 |  |  |
|                                                                      |                                                 |  |  |
|                                                                      |                                                 |  |  |
|                                                                      |                                                 |  |  |
|                                                                      |                                                 |  |  |
|                                                                      |                                                 |  |  |
| PFl = Hjälp, PF3 = Valmeny, ENTER = Utför                            |                                                 |  |  |

#### BESKRIVNING

Transaktionen används för att söka en viss användaridentitet, kontorsgrupp och behörighetsklass. Sökbegrepp är användarens namn och/eller kontorsgrupp.

## ANVÄNDNING

- ⇒ Ange användarens **namn**. Du kan söka på del av namnet eller hela namnet. Utelämnar Du namnet presenteras samtliga användare i begärd kontorsgrupp.
- ⇒ Ange kontorsgrupp. Utelämnar Du kontorsgrupp presenteras samtliga namn som motsvarar sökbegreppet oberoende av kontorsgrupp.

 $\Rightarrow$  Tryck **Enter**.

#### Följande bild presenteras:

```
Behörighetsadministration Hantering genom namnfråga
                                                            ID 1 av 3 (B)
Kommando
         ===>
                                                            Bläddra ===> PAGE
B = borttag, U = information/ändring av information
B1 = ändra behörighetsklass (BKN), P1 = ändra behörighetsklass (PANTBREV)
                                      Kontors-
                                                 Behörighetsklass
Val Användare Namn
                                       grupp
            _ _ _ _ _ _ _ _ _
(A) AA0101
                GUNILLA KARLSSON
                                                 1234
                                         AA
                GUNILLA KARLSTRÖM
    AA0202
                                         AA
                                                 1
    AA0215
                GUNILLA KARSTEN
                                         AA
                                                 1234
                 - - - - - Slut på användare -
```

#### BESKRIVNING

Bilden visar användaridentitet, kontorsgrupp och behörighetsklass för den/de användare som sökningen resulterat i. Du kan från denna bild gå direkt till transaktionen Borttag av användare eller till transaktionen Information om användare, ändring av information. Du kan också gå direkt till transaktionen Tilldelning/ ändring av behörighetsklasser.

## ANVÄNDNING

Totalt antal användare presenteras högst upp på bilden (*B*). 16 användare presenteras per sida. För att bläddra till nästa sida, tryck PF8. För att bläddra bakåt, tryck PF7.

- ⇒ Ange B under Val i fält (*A*) om Du avser att ta bort en användare. Du kommer då till transaktionen Borttag av användare, alternativ 2 på valmenyn, se sid 11.
- ⇒ Ange U under Val i fält (A) om Du vill se ytterligare information om användaren, spärra eller häva en spärr för användaren. Du kommer då till transaktionen Information om användare, ändring av information, alternativ 3 på valmenyn, se sid 12.
- ⇒ Ange P1 (PBS) under Val i fält (*A*) om Du avser att ändra användarens behörighet. Du kommer då till transaktionen Tilldelning av behörighetsklasser, alternativ B på valmenyn, se sid 23.

 $\Rightarrow$  Tryck **Enter**.

 $\Rightarrow$  För att komma tillbaka till föregående bild, tryck PF3.

#### KOMMENTAR

Användare som lagts upp eller tagits bort under innevarande dag redovisas ej.

Möjlighet finns att sortera presentationen, tryck PF1 för hjälp.

## TILLDELNING/BORTTAG AV ARKIV,

alternativ A samt P (pantbrev) på valmenyn ger följande bild:

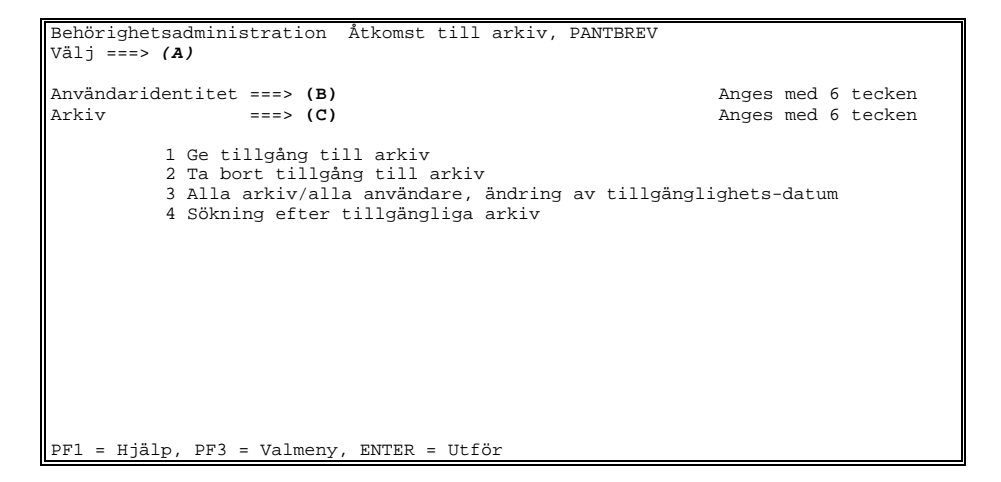

#### BESKRIVNING

Transaktionen använder Du när Du ska tilldela arkiv, ta bort tillgång till arkiv, visa/ändra en användares tillgång till arkiv eller titta på samtliga tillgängliga arkiv.

#### ANVÄNDNING

- $\Rightarrow$  Ange 1 i fält (*A*) för att ge en användare tillgång till arkiv. Fyll i användaridentitet i fält (*B*) samt arkivnummer till vilket användaren ska få tillgång i fält (*C*). Se vidare sid 16.
- $\Rightarrow$  Ange 2 i fält (*A*) för att ta bort tillgång till arkiv. Fyll i användaridentitet i fält (*B*) samt arkivnummer till vilket tillgång ska tas bort i fält (*C*). Se vidare sid 17.

Formaterat

| LANTMÄTE | RIET                        |         |
|----------|-----------------------------|---------|
| Version  | HANDBOK BEHÖRIGHETSSYSTEMET | 16 (25) |
| 9.0      | 2011-07-07                  |         |

- $\Rightarrow$  Ange 3 i fält (*A*), för att se tillgängliga arkiv för en användare eller ett arkivs samtliga användare. Fyll i användaridentitet i fält (*B*), och/eller arkivnummer i fält (*C*). Se bild sid 14. Här kan Du också begränsa en användares tillgång till arkiv genom att registrera mellan vilka datum arkivet ska vara tillgängligt för användaren. Se vidare sid 18 - 20.
- ⇒ Ange 4 i fält (A), se bild sid 14, för att se samtliga tillgängliga arkiv. Se vidare sid 21.

 $\Rightarrow$  Tryck **Enter**.

Vid val av alternativ 1 i transaktionen Tilldelning/borttag av arkiv, se sid 15, presenteras följande bild:

```
Behörighetsadministration Åtkomst till arkiv , PANTBREV
Kommando ===>
Användaridentitet: AA0101
Namn: GUNILLA KARLSSON
Arkiv: 078303
NYSALA BANK
PF1 = Hjälp, PF3 = Ångra, ENTER = Utför
```

#### BESKRIVNING

Med transaktionen ger Du användaren tillgång till arkiv. Bilden presenterar namnet på registrerad användaridentitet samt namnet på arkivinnehavaren.

### ANVÄNDNING

 $\Rightarrow$  Tryck **Enter** för uppdatering.

| LANTMÄTE | RIET                        |         |
|----------|-----------------------------|---------|
| Version  | HANDBOK BEHÖRIGHETSSYSTEMET | 17 (25) |
| 9.0      | 2011-07-07                  |         |

Vid val av alternativ 2 i transaktionen Tilldelning/borttag av arkiv, se sid 15, presenteras följande bild:

| Behörighetsadministrat<br>Kommando ===> | cion Borttag av åtkomst till arkiv, PANTBREV |
|-----------------------------------------|----------------------------------------------|
| Användaridentitet:<br>Namn:             | AA0101<br>GUNILLA KARLSSON                   |
| Arkiv:<br>NYSALA BANK                   | 078303                                       |
|                                         |                                              |
|                                         |                                              |
|                                         |                                              |
|                                         |                                              |
|                                         |                                              |
| PF1 = Hjälp, PF3 = Ång                  | gra, ENTER = Utför                           |

#### BESKRIVNING

Med transaktionen tar Du bort användarens tillgång till arkiv. Bilden presenterar namnet på registrerad användaridentitet samt namnet på arkivinnehavaren.

#### ANVÄNDNING

 $\Rightarrow$  Tryck **Enter** för uppdatering.

| LANTMÄTE | RIET                        |         |
|----------|-----------------------------|---------|
| Version  | HANDBOK BEHÖRIGHETSSYSTEMET | 18 (25) |
| 9.0      | 2011-07-07                  |         |

Vid val av alternativ 3, med användaridentitet som sökbegrepp, i transaktionen Tilldelning/ borttag av arkiv, se sid 15, presenteras följande bild:

| Behörighetsadm<br>Kommando ===> | inistration                 | Tillgängliga a               | rkiv            |                           | Arkiv 1 av 1<br>Bläddra ===> | (E)<br>PAGE         |
|---------------------------------|-----------------------------|------------------------------|-----------------|---------------------------|------------------------------|---------------------|
|                                 |                             |                              |                 |                           | Användare: A                 | <i>(F)</i><br>A0101 |
| B = borttag, U                  | = informati<br>-Tillgänglig | on/ändring av ti<br>g datum- | llgänglig<br>Se | hets-datum<br>nast ändrad | System: PANT<br>l            | BREV                |
| Val Arkiv                       | from                        | tom                          | ADM-id          | datum                     | tid                          |                     |
| (A) 078303                      | (B)                         | (C)<br>Slut på arkiv -       | AAA001          | 99-01-20                  | 08.15.56 (D)                 |                     |

#### BESKRIVNING

Transaktionen visar samtliga arkiv användaren har tillgång till. Du kan från denna bild gå direkt till transaktionen Borttag av åtkomst till arkiv eller till transaktionen Information om användare, ändring av tillgänglighetsdatum.

#### ANVÄNDNING

Totalt antal arkiv presenteras högst upp på bilden (*E*). 16 arkiv presenteras per sida. För att bläddra till nästa sida, tryck PF8. För att bläddra bakåt, tryck PF7.

- ⇒ Ange B under Val i fält (*A*) framför arkivnumret om Du avser att ta bort en användares tillgång till arkivet. Du kommer då till transaktionen Borttag av åtkomst till arkiv, se vidare sid 17.
- $\Rightarrow$  Ange U under Val i fält (*A*) framför arkivnumret om Du avser begränsa en användares tillgång till arkivet genom att registrera mellan vilka datum arkivet ska vara tillgängligt för användaren. Se vidare sid 20.
- $\Rightarrow$  Tryck **Enter**.
- $\Rightarrow$  För att komma tillbaka till föregående bild, tryck PF3.

#### KOMMENTAR

I bilden, se sid 18, presenteras användaren i fält (*F*). Om begränsad tillgång finns till arkiv presenteras detta i fält (*B*) och (*C*). Datum, tid och vem som senast ändrat uppgifter om användaren presenteras i fält (*D*).

Vid val av alternativ 3, med arkiv som sökbegrepp, i transaktionen Tilldelning/ borttag av arkiv, se sid 15, presenteras följande bild:

Behörighetsadministration Tillgängligt arkiv TD 1 av 3 (D) Bläddra ===> PAGE Kommando ===>(F) Kommandot INFO kompletterar med ytterligare information Arkiv: 078303 (E) B = borttag, U = information/ändring av tillgänglighets-datum System: PANTBREV Tillgänglig datum Val Användare from tom (A) AA0100 (B) (C) AA0101 AA0102 - - - - Slut på användare - - - - - - - -

#### BESKRIVNING

Transaktionen visar samtliga användare som har tillgång till arkivet. Du kan från denna bild gå direkt till transaktionen Borttag av åtkomst till arkiv eller till transaktionen Information om användare, ändring av tillgänglighetsdatum.

#### ANVÄNDNING

Totalt antal användare presenteras högst upp på bilden (**D**). 16 användare presenteras per sida. För att bläddra till nästa sida, tryck PF8. För att bläddra bakåt, tryck PF7.

- ⇒ Ange B under Val i fält (A) framför den användare som Du avser ta bort tillgång för. Du kommer då till transaktionen Borttag av åtkomst till arkiv. Se vidare sid 17.
- ⇒ Ange U under Val i fält (A) framför aktuell användare om Du avser begränsa en användares tillgång till arkivet genom att registrera mellan vilka datum arkivet ska vara tillgängligt för användaren. Se vidare sid 20.

 $\Rightarrow$  För att komma tillbaka till föregående bild, tryck PF3.

#### KOMMENTAR

I bilden, se sid 19, presenteras arkivet i fält (*E*). Om användaren har begränsad tillgång till arkivet, presenteras detta i fält (*B*) och (*C*).

För att få ytterligare information, namn på användaren, behörighetsklass och kontorsgrupp, ange INFO i fält (*F*).

Vid val av alternativ 3, med både användaridentitet och arkiv som sökbegrepp, i transaktionen Tilldelning/borttag av arkiv, se sid 15, presenteras följande bild:

| Behörighetsadministration<br>Kommando ===> | Information                 | arkiv, PAN  | TBREV       |                  |
|--------------------------------------------|-----------------------------|-------------|-------------|------------------|
| Användaridentitet:<br>Namn:                | AA0101<br>GUNILLA KARI      | SSON        |             |                  |
| Arkiv:<br>NYSALA BANK                      | 078303                      |             |             |                  |
| Adress:                                    | STORGATAN 5<br>555 55 NYSAI | A           |             |                  |
| Senaste åtgärd:<br>Gjord av:               | 99-01-20<br>AAA001          | 08.15.56    | UPPLÄGGNING |                  |
| Tillgänglig from ===> (A)                  |                             | tom ===> (B | )           | Anges som ÅÅMMDD |
|                                            |                             |             |             |                  |
| PF1 = Hjälp, PF3 = Ångra,                  | ENTER = Utfö:               | r           |             |                  |

### BESKRIVNING

I transaktionen ser/registrerar Du begränsning av en användares tillgång till arkiv.

## ANVÄNDNING

- $\Rightarrow$  Ange/ändra **från och med** vilket datum (ÅÅMMDD) användaren ska ha tillgång till arkivet i fält (*A*).
- $\Rightarrow$  Ange/ändra **till och med** vilket datum (ÅÅMMDD) användaren ska ha tillgång till arkivet i fält (*B*).
- $\Rightarrow$  Tryck **Enter** för uppdatering.

| LANTMÄTERI | ET                          |         |
|------------|-----------------------------|---------|
| Version    | HANDBOK BEHÖRIGHETSSYSTEMET | 21 (25) |
| 9.0        | 2011-07-07                  |         |

 $\Rightarrow$  För att komma tillbaka till föregående bild, tryck PF3.

Vid val av alternativ 4 i transaktionen Tilldelning/borttag av arkiv, se sid 15, presenteras följande bild:

```
      Behörighetsadministration
      Sökning efter tillgångliga arkiv, PANTBREV

      Kommando
      ===>

      Ange hela eller del av arkivets nummer för fritextsökning:

      Arkiv
      ===> (A)

      Max 6 tecken

      Kan utelämnas

      Ange hela eller del av arkivets beskrivning för fritextsökning:

      ===> (B)
      <===</td>

      Max 60 tecken, kan utelämnas

      Ange eller utelämna kontorsgrupp:

      Kontorsgrupp
      ===> (C)

      Alltid 2 tecken.
```

#### BESKRIVNING

Med transaktionen kan Du söka efter tillgängliga arkiv.

## ANVÄNDNING

⇒ Ange hela eller delar av arkivnumret Du söker i fält (A). Anger Du delar av ett arkivnummer visas samtliga arkivnummer med den sifferkombinationen. Ex: Anger Du bara 07 får Du upp både 078303 och 080706.

## OCH / ELLER

⇒ Ange hela eller delar av arkivinnehavaren Du söker i fält (B). Anger Du delar av en innehavares namn visas samtliga innehavare med den bokstavskombinationen. Ex: Anger Du bara SA får Du upp både Ny<u>sa</u>la Bank och Banken i <u>Sag</u>obyn.

#### OCH / ELLER

- $\Rightarrow$  Ange kontorsgrupp.
- $\Rightarrow$  Tryck **Enter**.

### Följande bild presenteras:

#### BESKRIVNING

Bilden presenterar tillgängliga arkiv. I exemplet ovan har delar av arkivnummer använts som sökbegrepp.

## ANVÄNDNING

Totalt antal arkiv presenteras högst upp på bilden (*A*). 16 arkiv presenteras per sida. För att bläddra till nästa sida, tryck PF8. För att bläddra bakåt, tryck PF7.

 $\Rightarrow$  För att komma tillbaka till föregående bild, tryck PF3.

| LANTMÄTERIET |                             |         |  |
|--------------|-----------------------------|---------|--|
| Version      | HANDBOK BEHÖRIGHETSSYSTEMET | 23 (25) |  |
| 9.0          | 2011-07-07                  |         |  |

## TILLDELNING/ÄNDRING AV BEHÖRIGHETSKLASSER,

alternativ B samt P på valmenyn ger följande bild:

| Behörighetsadministration Ändring av behörighetsklass, PANTBREV<br>Kommando ===>                                                                                                    |                             |  |  |  |
|----------------------------------------------------------------------------------------------------|-----------------------------|--|--|--|
| Användaridentitet: AA0101<br>Namn: GUNILLA KARLSSON                                                                                                    |                             |  |  |  |
| Senast ändrad:<br>Gjord av:                                                                                                    | 99-01-20 08.15.56<br>AAA001 |  |  |  |
| Markera önskad behörighetsklass med ett x.<br>Flera kan väljas men Revisorstransaktioner kan inte kombineras med de andra.<br>Markera med ett ? för att se vilka transaktioner som ingår i klassen. |                             |  |  |  |
| Behörighetsklass:                                                                                                    |                             |  |  |  |
| 1 Visa-transaktioner                                                                                                    | ===> X (A)                  |  |  |  |
| 2 Kvittera/konvertera                                                                                                    | a ===> X (A)                |  |  |  |
| 3 Flytta/skriva ut pa                                                                                                    | antbrev ===> X (A)          |  |  |  |
| 4 Förbindelse                                                                                                    | ===> X (A)                  |  |  |  |
| 5 System/Registervård                                                                                                    | d ===> (A)                  |  |  |  |
| R Revisorstransaktion                                                                                                    | ner ===> (A)                |  |  |  |
|                                                                                                    |                             |  |  |  |
| PF1 = Hjälp, PF3 = Valmeny, ENTER = Utför                                                                                                    |                             |  |  |  |

#### BESKRIVNING

Transaktionen visar vilken/vilka behörighetsklasser användaren har blivit tilldelad. Här kan Du också ändra användarens behörighet.

#### ANVÄNDNING

- $\Rightarrow$  Ange/ta bort **X** i fält (*A*) vilken/vilka behörighetsklasser användaren ska få tillgång till/ej längre ha tillgång till.
- $\Rightarrow$  Tryck **Enter** för uppdatering.

#### KOMMENTAR

Vilka transaktioner som ingår i vilken behörighetsklass, se sid 7. Du kan också få fram detta genom att ange ? i fält (*A*) samt trycka Enter. Tryck sedan PF3 för att komma till föregående bild.

Registrerad behörighetsklass 1 för PBS gäller omgående. Övriga behörighetsklasser gäller från nästa arbetsdag.

Behörighetsklass R, för revisorer, kan ej kombineras med övriga behörighetsklasser.

Formaterat

| LANTMÄTE | RIET                        |         |
|----------|-----------------------------|---------|
| Version  | HANDBOK BEHÖRIGHETSSYSTEMET | 24 (25) |
| 9.0      | 2011-07-07                  |         |

I bilden, se sid 23, presenteras registrerad användaridentitet, namn på användaren samt när användarens behörigheter senast registrerades/ändrades, datum och klockslag, samt vilken behörighetsadministratör som utförde ändringen.

## EN ANVÄNDARES SAMLADE INFORMATION,

Formaterat

alternativ C samt P (pantbrev) på valmenyn ger följande bild:

| Behörighetsadministration Använd<br>Kommando ===>                                                                    | arinformation                                    | 1                                                         | Arkiv 1 av 1<br>Bläddra ===> PAGE<br>System: PANTBREV |
|----------------------------------------------------------------------------------------------------|--------------------------------------------------|-----------------------------------------------------------|-------------------------------------------------------|
| Användare: AA0101 GUNILLA K<br>Senast använd: 06-03-30 14:02:30<br>Lösenordsbyte: 06-03-15<br>Spärrad: NEJ From:     | ARLSSON                                          | Kontorsgrupp:<br>Upplagd:<br>Intervall:<br>Tom:           | AA<br>99-01-20<br>45                                  |
| Behörighetsklasser: Senast än<br>1 Visa-transaktioner: JA<br>3 Flytta/skriva ut pb: JA<br>5 System/registervård: NEJ | drad: 99-01-<br>2 Kvitte<br>4 Förbin<br>R Reviso | 20 08.15.5<br>ra/konvertera:<br>delse:<br>rstransaktioner | 6 AAA001<br>JA<br>JA<br>: NEJ                         |
| Tillgängliga arkiv: -Tillgänglig<br>Arkiv from<br>                                                                   | datum<br>tom AD<br>AA<br>ut på arkiv -           | Senast ändr<br>M-id datum<br><br>A001 99-01-20<br>        | ad<br>tid<br><br>08.15.56<br>                         |

## BESKRIVNING

Transaktionen visar den samlade informationen för en användare.

## ANVÄNDNING

 $\Rightarrow$  Ange PF3 för att komma tillbaka till valmenyn.

| LANTMÄTERIET |                             |         |
|--------------|-----------------------------|---------|
| Version      | HANDBOK BEHÖRIGHETSSYSTEMET | 25 (25) |
| 9.0          | 2011-07-07                  |         |

Formaterat

# NYHETER ANGÅENDE BEHÖRIGHETSADMINISTRATION,

alternativ N på valmenyn ger följande bild:

| Behörighetsadministrat<br>Kommando ===>                                                                                                    | ion Nyheter                                                                                                    | Nyhet 1 av 9<br>Bläddra ===> PAGE                                                                                                    |
|----------------------------------------------------------------------------------------------------|----------------------------------------------------------------------------------------------------|----------------------------------------------------------------------------------------------------|
| Sätt valfritt tecken f<br>Val Datum                                                                                                    | ramför den nyhet du vill läsa<br>Beskrivning                                                                                                    |                                                                                                    |
| (A)2005-10-20 (B)<br>2005-09-13<br>2003-09-01<br>2003-05-05<br>2001-04-20<br>1999-10-21<br>1997-04-07<br>1996-09-04<br>1996-01-22<br>1995-12-04<br>1995-10-30 | 45 dagas intervall för lösenord<br>Nya regler för användare i säke<br>Behörighetsklass 4 åter öppnad<br>Behörighetsförändringar i Pantb<br>Fel vid borttag av användare pg<br>Fel vid borttag av användare<br>Ny huvudmeny, val 1 (nyuppläggn<br>NAMN-kommandot, alla datum som<br>CFD blir LMV, nya val B3 och P3<br>BKN-systemet, SORT och LOCATE,<br>Nyheter, Behörighetsklasser, Ån<br>Slut på nyheter | sbyte<br>erhetssystemet<br>a preventiv service<br>aing) i drift, ny handbok<br>ÅÅ-MM-DD, kopiera grupp mm<br>s (all info)<br>kontroll behörighetsklass<br>ddra ADM-användare |

#### BESKRIVNING

Transaktionen ger Dig möjlighet att läsa om de förändringar som skett i behörighetssystemet. De nyheter som finns presenteras i datumordning. Varje gång en nyhet presenteras visas ett meddelande, "Det finns nyheter att läsa. Välj val N!", på valmenyn.

#### ANVÄNDNING

- $\Rightarrow$  Ange **valfritt tecken** framför den nyhet Du önskar läsa i fält (A).
- $\Rightarrow$  Tryck **Enter**. Informationen presenteras.
- $\Rightarrow$  För att komma tillbaka till föregående bild, tryck PF3.

#### **KOMMENTAR**

Texten "Ej läst" i fält (B), visas på nyheter Du inte tagit del av.